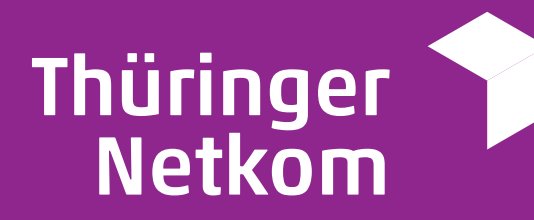

# Anleitung zur Aktivierung des Jugendschutzes via PIN

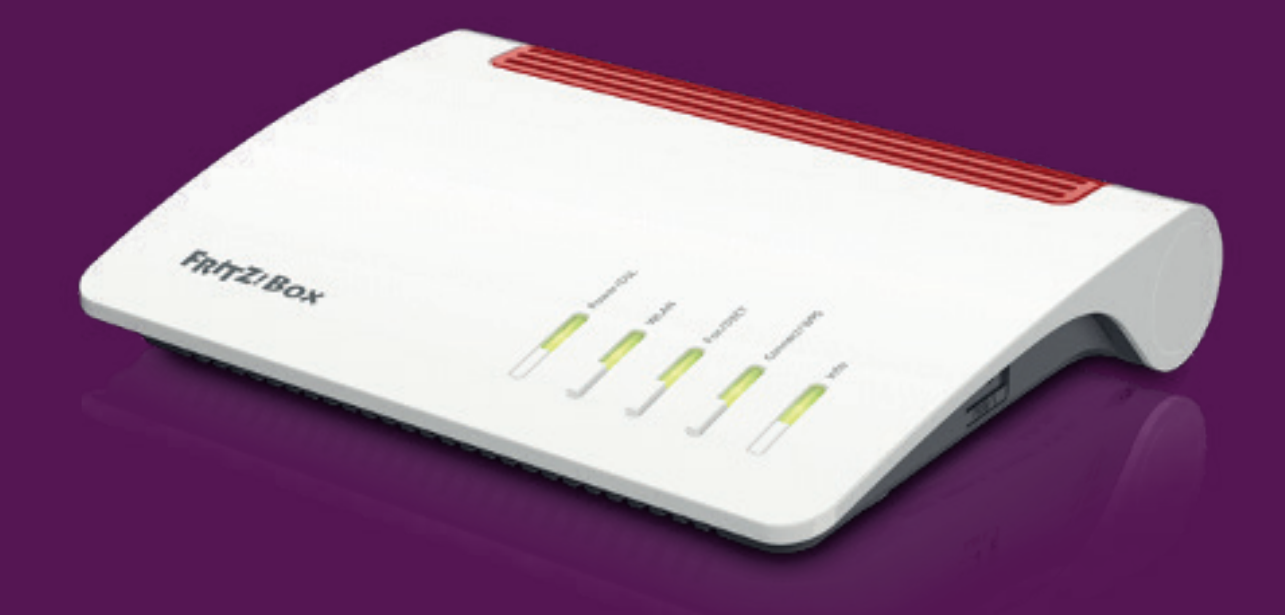

netkom.de/service

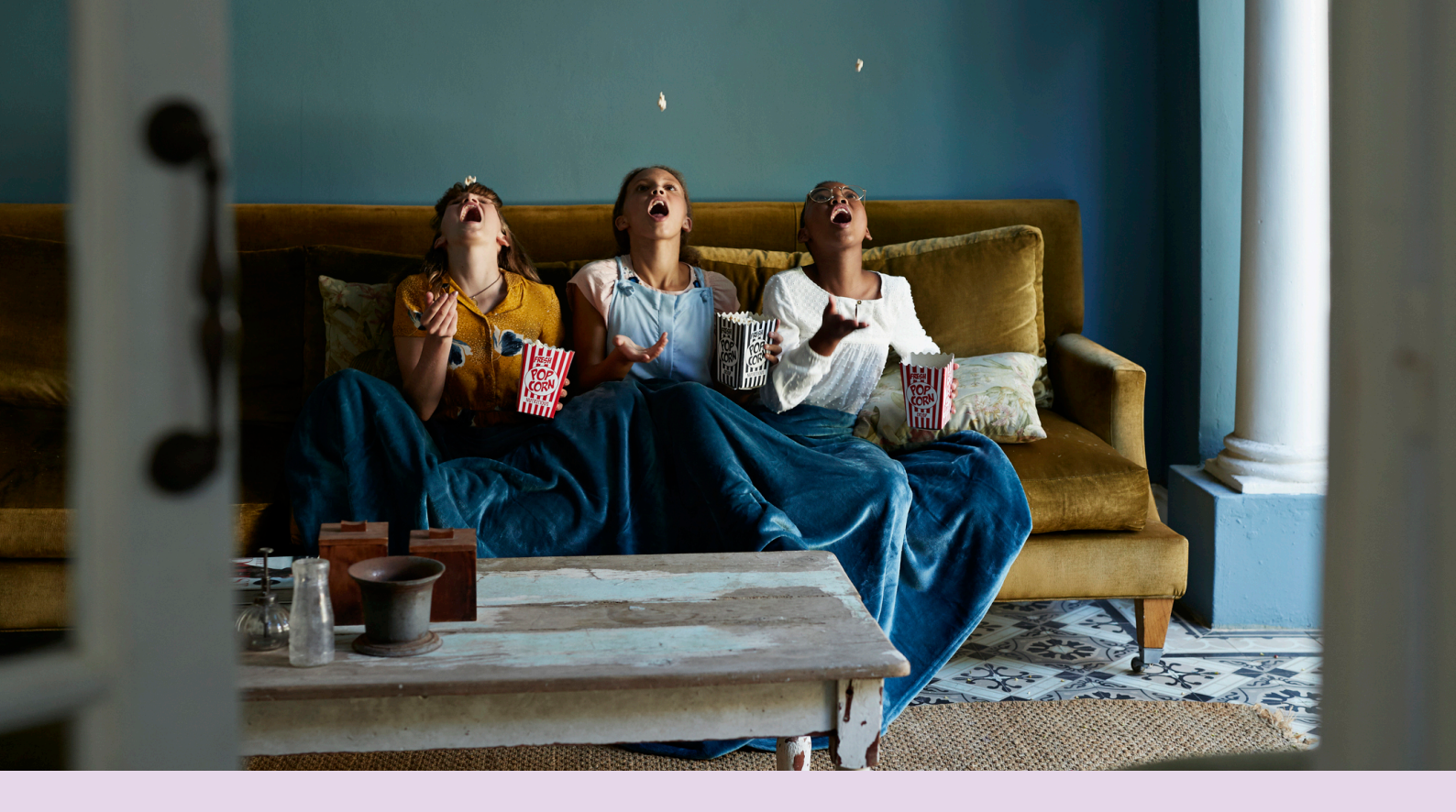

### Benutzeroberfläche öffnen

Schalten Sie zuerst Ihr IPTV an.

Navigieren Sie nun, von der Startseite aus, zu dem Menüpunkt "Einstellungen". Unter dem Menüpunkt "Einstellungen" finden Sie in der oberen Leiste die Unterpunkte "Sicherheit". Dort können Sie die PINs zu den verschiedenen **Abstufungen des Jugendschutzes** finden und ändern.

- **PIN:** Abruf eines Films in der Videothek, Abonnieren von Zusatzoptionen
- Jugendschutz-PIN: Freischaltung durch Jugendschutz-Einstellungen blockierter Inhalte (Fernsehen & Videothek)
- **Erwachsenen-PIN:** Ändern der Jugendschutz-Einstellungen (siehe "Jugendschutz aktivieren/deaktivieren"), Anzeige und Abruf von Erotik-Inhalten (Videothek), Anzeige von Sendern, die durch die Erwachsenen-PIN blockiert sind

#### ACHTUNG:

Die Jugendschutzeinstellungen sind in den Set-Top-Boxen nicht voreingestellt. Wir möchten Sie darauf hinweisen, dass Sie die Aktivierung des Jugendschutzes selbst vornehmen müssen, sofern Sie das wünschen.

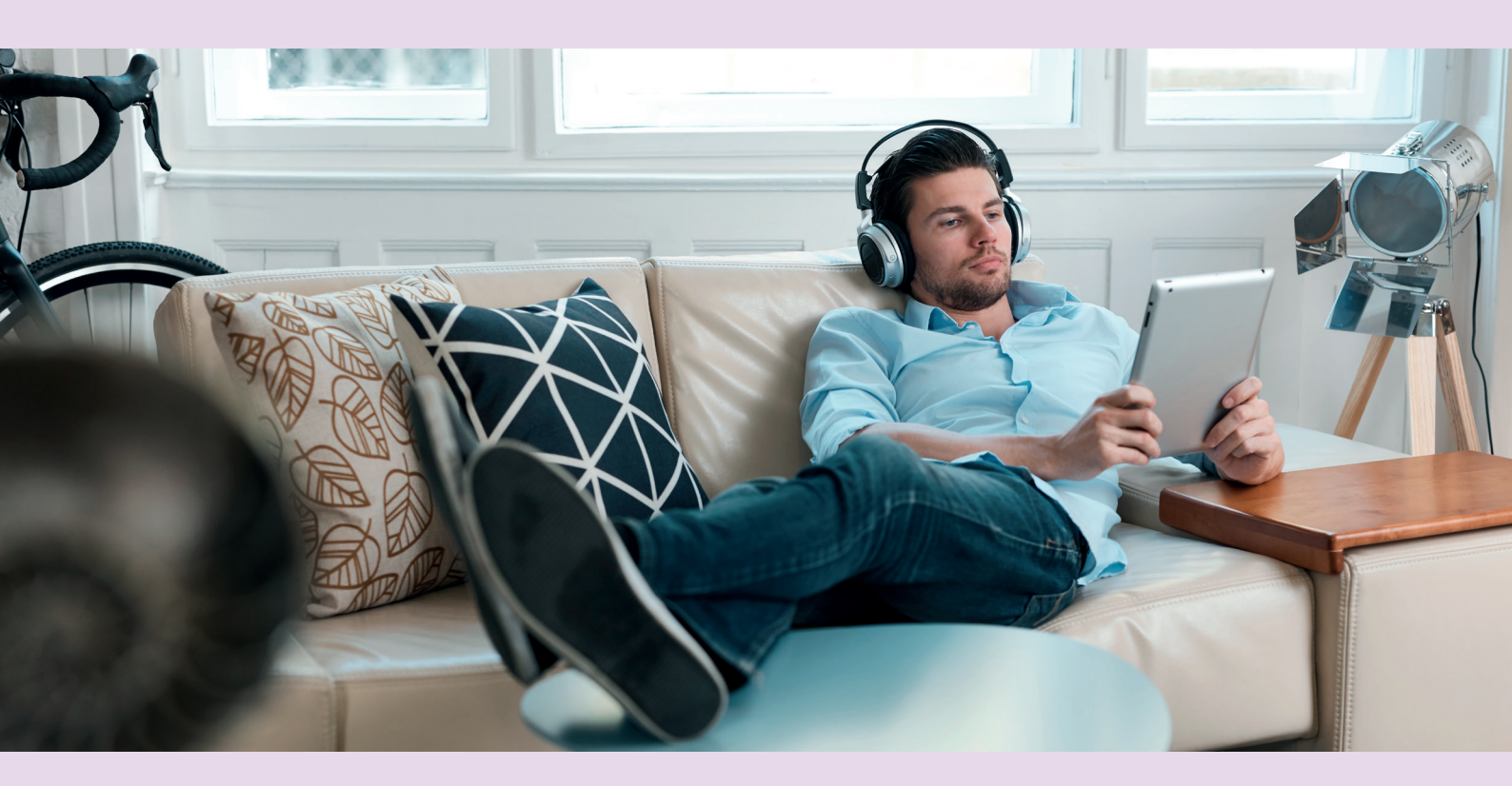

## Jugendschutz-PIN ändern

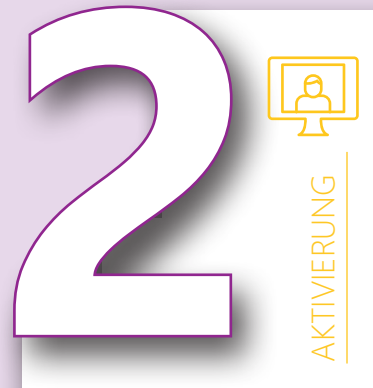

Wählen Sie den Menüpunkt "Jugendschutz".

Sie werden nun direkt aufgefordert die Erwachsenen-PIN einzugeben.

Nach deren Eingabe können Sie nach Wunsch weitere Einstellungen zum Jugendschutz individuell vornehmen.

**HINWEIS:** Die konkreten PINs werden Ihnen mit Ihrer Auftragsbestätigung zugestellt.

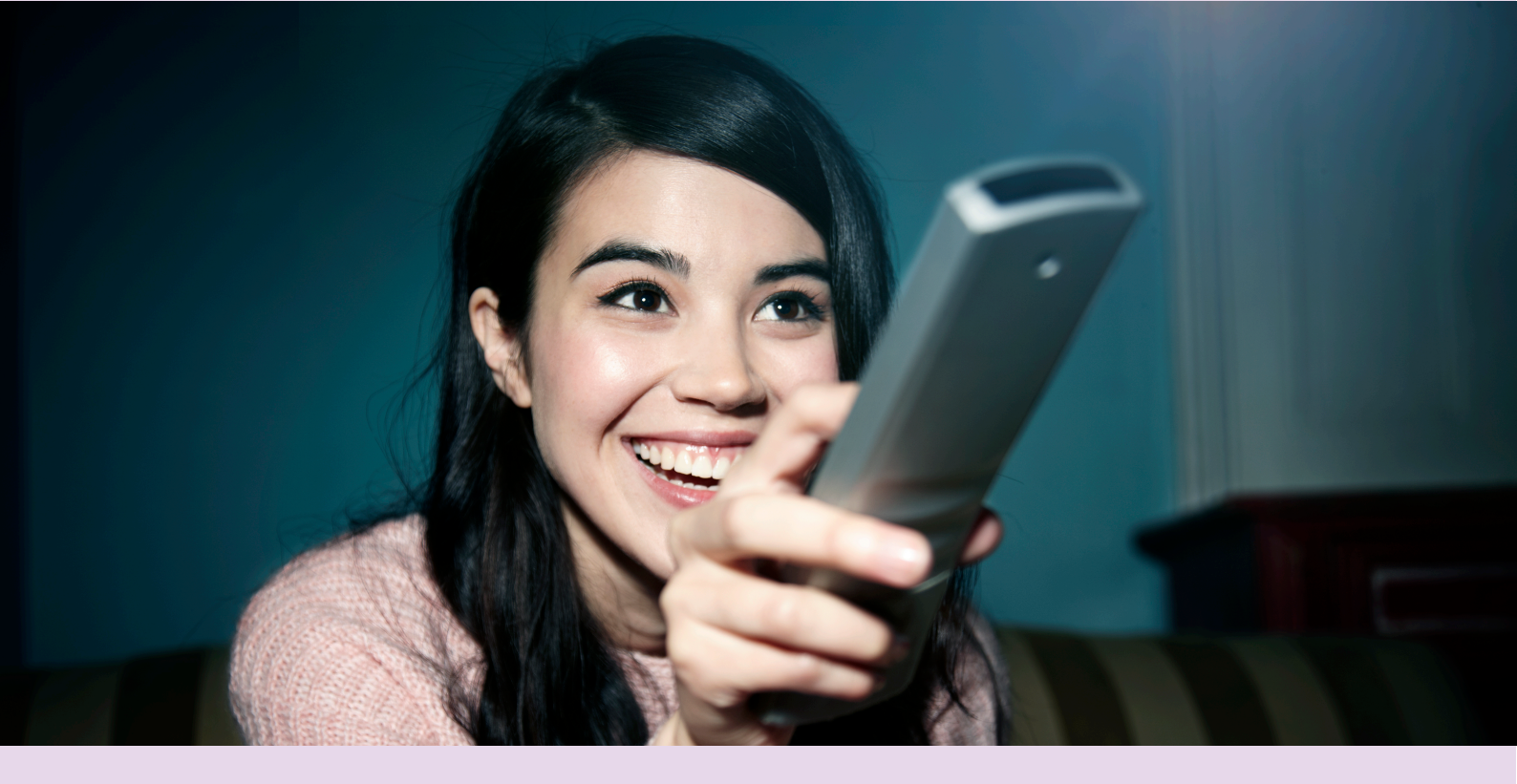

## WIR WÜNSCHEN IHNEN VIEL SPASS BEIM FERNSEHEN!

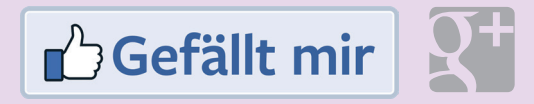

#### Wir schätzen Ihr Feedback!

Wir versuchen kontinuierlich besser zu werden und freuen uns sehr wenn Sie uns Ihr Feedback dafür mitteilen könnten. Es wäre toll, wenn Sie sich kurz die Zeit nehmen, eine Bewertung bei Google zu schreiben oder uns einen Kommentar auf unserer Facebookseite @thueringernetkom hinterlassen, denn damit helfen Sie uns und auch anderen Kunden. **Vielen Dank.** 

Änderungen, Irrtümer und Druckfehler vorbehalten.

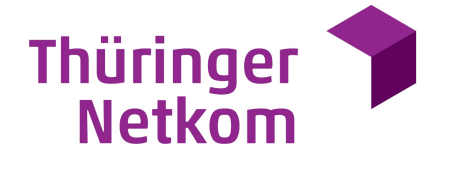

Thüringer Netkom GmbH · Schwanseestraße 13 · 99423 Weimar Telefon 0361-6000 60 33\* · Fax 0361-652 33 34 service@dsl.netkom.de netkom.de

Geschäftsführer: Karsten Kluge und Hendrik Westendorff Sitz: Weimar • Registergericht Jena HRB 108822 • USt-IdNr. DE214626053